## Legal Spouse Registration Guide

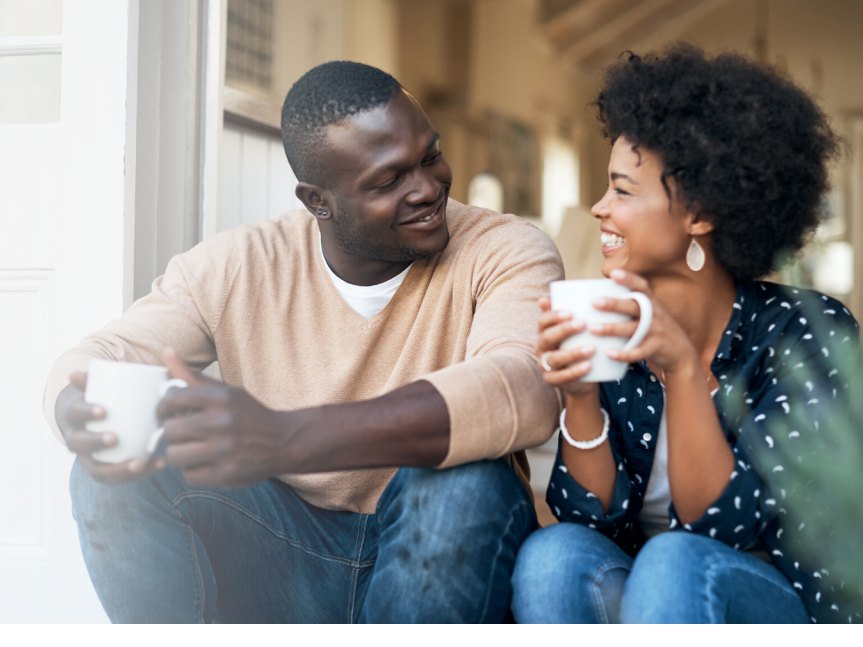

## Registration directions for a medically covered legal spouse who has NOT registered yet.

- 1. Go to **www.LllveWell.com** and click Create Account.
- 2. Enter your Employee ID (details below) and then create a username and password.
- 3. Agree to terms and click Go.

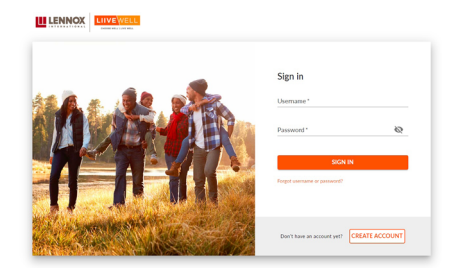

## Use Employee's ID and legal spouse's date of birth for Registration ID

Employee ID is 4 to 6 digit number found on the employee paycheck, minus the leading zeros. Remove the letters when entering this number. Example: JH123456 would enter "123456," remove the JH.

Enter the Employee ID (minus the letters, see example above) of the employee you are associated with plus your DOB (MMDDYYYY).

 Example: A legal spouse's registration ID is the employee's ID + the legal spouse's DOB in MMDDYYYY format (example: 12345612301973) Sign in directions for a medically enrolled legal spouse who has registered but is having trouble signing in.

- 1. Visit www.LllveWell.com
- 2. Click Forgot username or password?
- 3. Follow directions to retrieve your username or password.

## Download our app, Wellness At Your Side

Access LIIveWell, anytime, anywhere.

Visit the **Apple App Store** or the **Google Play Store** and search for "Wellness At Your Side."

Download the app and enter your connection code: LIIVEWELL

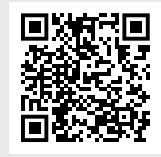

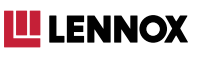

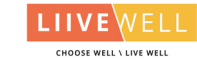